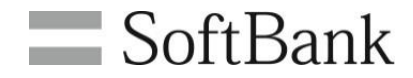

# 法人コンシェルサイト +メッセージ利用設定 利用マニュアル (Ver.1.4)

法人コンシェルサイト +メッセージ利用設定 利用マニュアル

## ■Chapter<u>1</u>はじめに

| 1 1808912 |   |
|-----------|---|
| 1 ご利用上の注意 | 3 |
| 2 サービス概要  | 3 |
| 3 機能概要    | 3 |
| 4 アクセス方法  | 4 |
|           |   |

| ■Chapter 2 + メッセージ利用可否設定            |    |
|-------------------------------------|----|
| 1-1 回線を選択して設定する                     | 5  |
| 1-2 一括で設定する                         | 6  |
| 2 確認                                | 7  |
| 3 受付完了                              | 7  |
|                                     |    |
| ■Chapter 3 操作履歴確認                   | 8  |
|                                     |    |
| APPENDIX 対象回線選択画面の操作方法              | 9  |
| APPENDIX + メッセージアプリの挙動              |    |
| 1 + メッセージ利用設定 不可の場合 Andorid版        | 10 |
| 2 + メッセージ利用設定 不可の場合 iOS版            | 10 |
| 3 +メッセージ利用設定 不可→可能へと変更した場合 Android版 | 11 |
| 4 +メッセージ利用設定 不可→可能へと変更した場合 iOS版     | 12 |

## Chapter 1 はじめに

1

#### ご利用上の注意

- 本サービスをご利用いただくには、法人コンシェルサイト利用規約の同意が必要です。法人コンシェルサイトの推奨動作環境は、<u>こちら</u>をご確認ください。
- 本サービスは、法人名義での回線ご契約者専用のサービスです。
- 本サービスを利用するためにはウェブ使用料への加入が必要です。
- 初回同期がされていない回線が存在する場合、利用可否設定のページで「最新の情報に更新されていないので、<u>こちら</u>から 最新の情報に更新してください。」という注意文言が表示されます。コンシェルサイトTOP画面下部にある「こちら」を押下し、初回同期を完了させてください。

## 2 サービス概要

+メッセージ(プラスメッセージ)利用設定は、管理者の操作によって対象回線単位に+メッセージ機能の利用可否設定が行える サービスです。

利用可否設定の他、照会、操作履歴の確認が行えます。

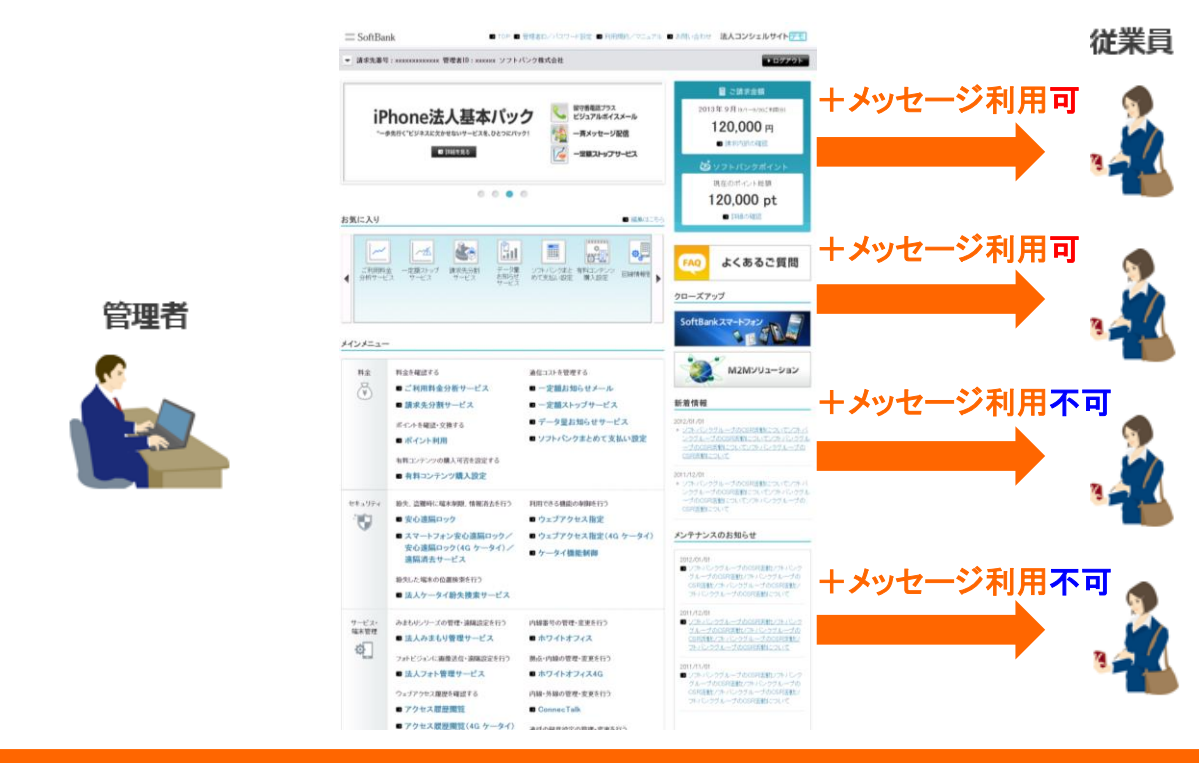

#### 3 機能概要

本サービスには、以下の機能があります。

- 利用可否設定
  対象回線単位で、+メッセージの利用可否設定が行えます。また、設定状況の確認も可能です。
- 利用設定状況の出力
  +メッセージ利用設定画面に表示されている最新更新日の内容をCSV ファイル形式でダウンロードできます。
- 利用可否設定の一括アップロード
  +メッセージ利用可否設定をCSVファイル形式にて最大5000件、一括設定できます。
- 履歴 コンシェルサイトから行った、操作履歴が照会できます。

法人コンシェルサイト(URL: https://portal.business.mb.softbank.jp/portal/)にログインし、サービスメニューを開きます。

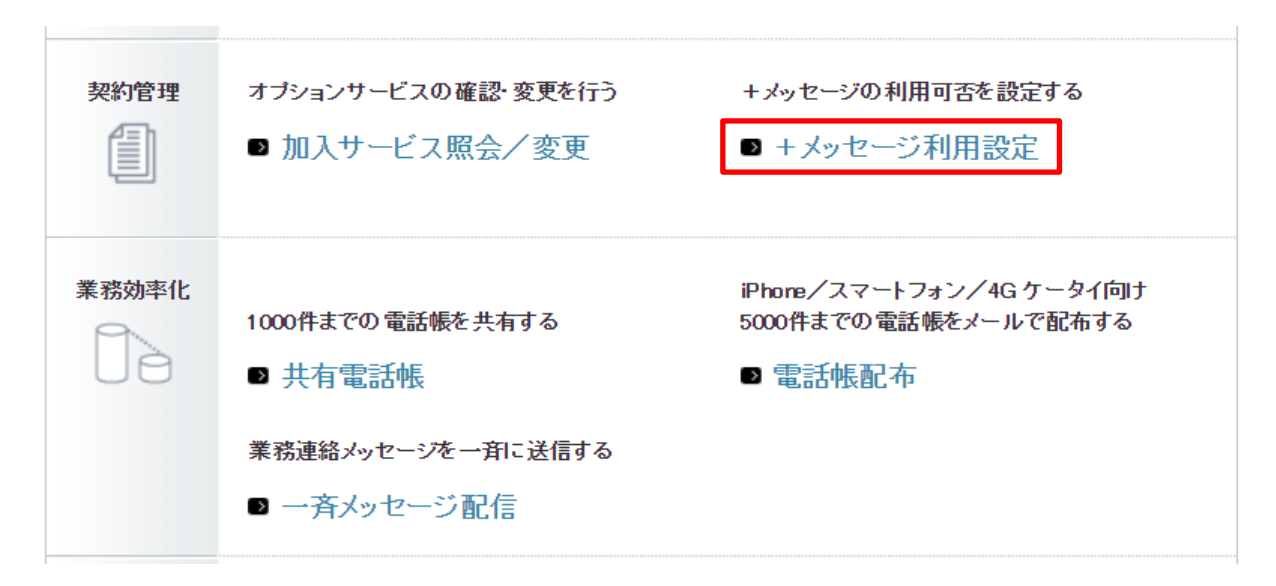

契約管理にある「+メッセージ利用設定」を押下すると、+メッセージ利用設定 のサービスメニューが開きます。

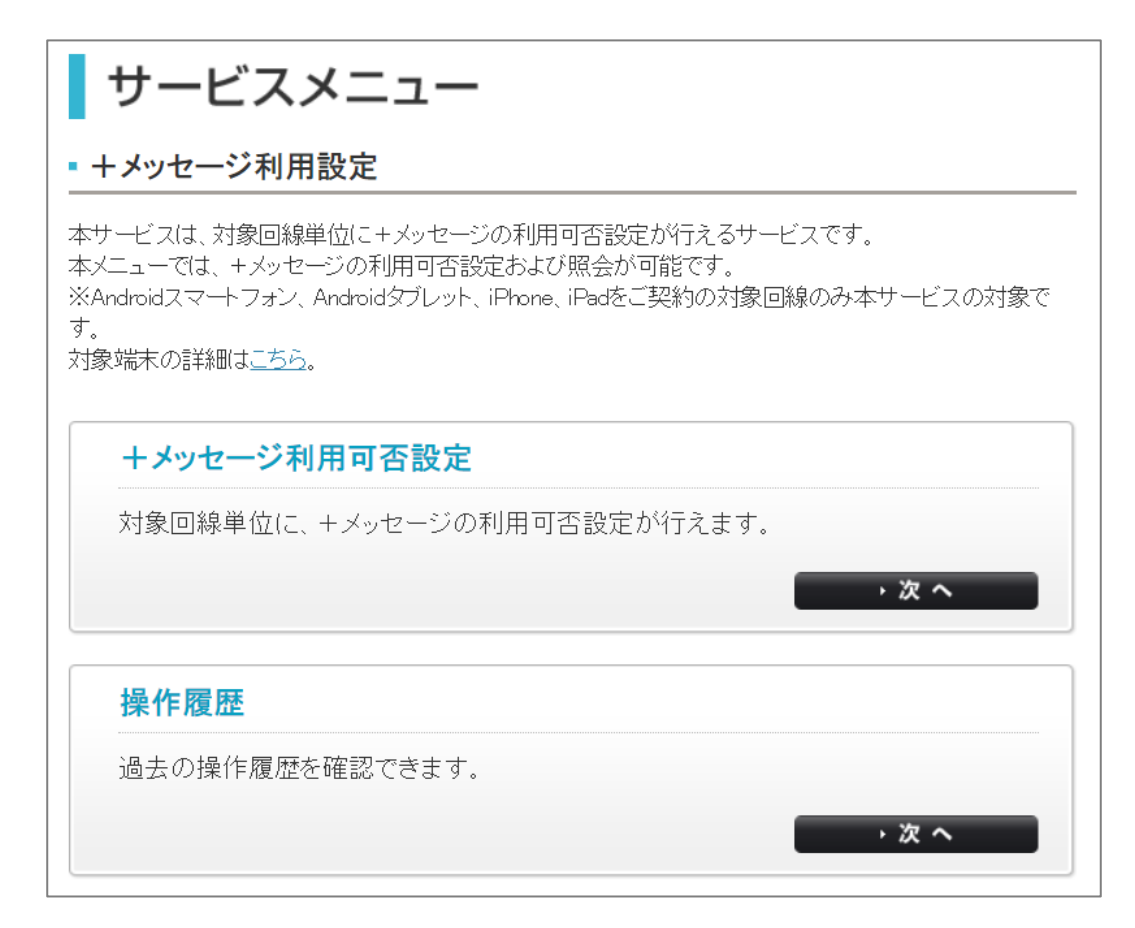

| サービスメニュー                                                                                                    |
|----------------------------------------------------------------------------------------------------|
| - +メッセージ利用設定                                                                                                    |
| 本サービスは、対象回線単位に+メッセージの利用可否設定が行えるサービスです。<br>本メニューでは、+メッセージの利用可否設定および照会が可能です。<br>※Androidスマートフォン、Androidタブレット、iPhone、iPadをご契約の対象回線のみ本サービスの対象で<br>す。<br>対象端末の詳細は <u>こちら</u> 。                                                                |
| +メッセージ利用可否設定                                                                                                    |
| 対象回線単位に、+メッセージの利用可否設定が行えます。                                                                                                    |
| · 次 へ                                                                                                    |
| 本サービスは、対象回線単位に+メッセージの利用可否設定が行えるサービスです。<br>本メニューでは、+メッセージの利用可否設定および照会が可能です。<br>※Androidスマートフォン、Androidタブレット、iPhone、iPadをご契約の対象回線のみ本サービスの対象で<br>す。<br>対象端末の詳細は <u>こちら</u> 。<br><b>+メッセージ利用可否設定</b><br>対象回線単位に、+メッセージの利用可否設定が行えます。<br>→ 次 へ |

+メッセージ利用設定サービスメニューより、+メッセージ利用可否設定を押下します。 設定方法には、画面上で「1-1回線を選択して設定する」方法と、CSVを用いて「1-2一括で設定する」方法があります。

# 1-1 回線を選択して設定する

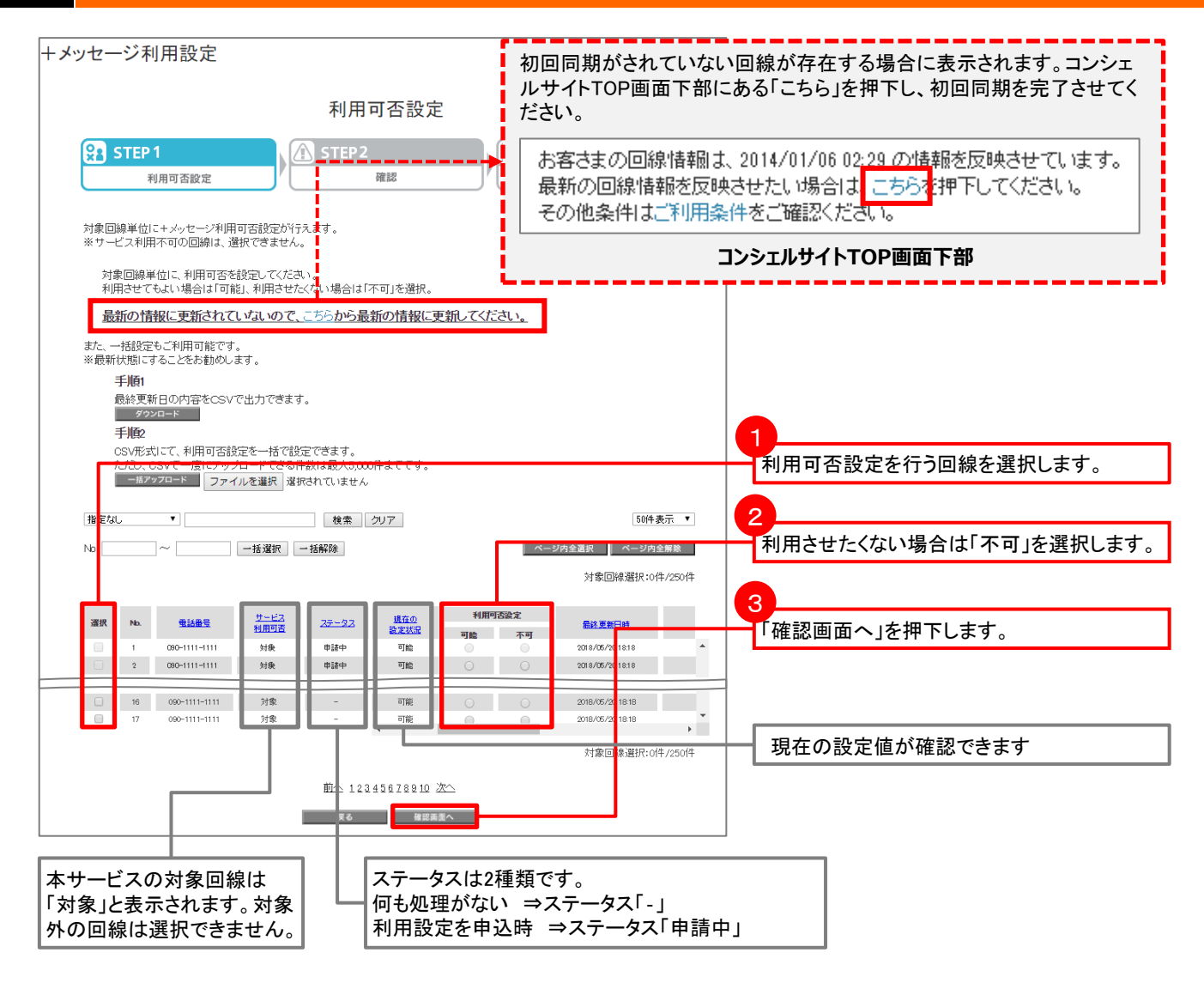

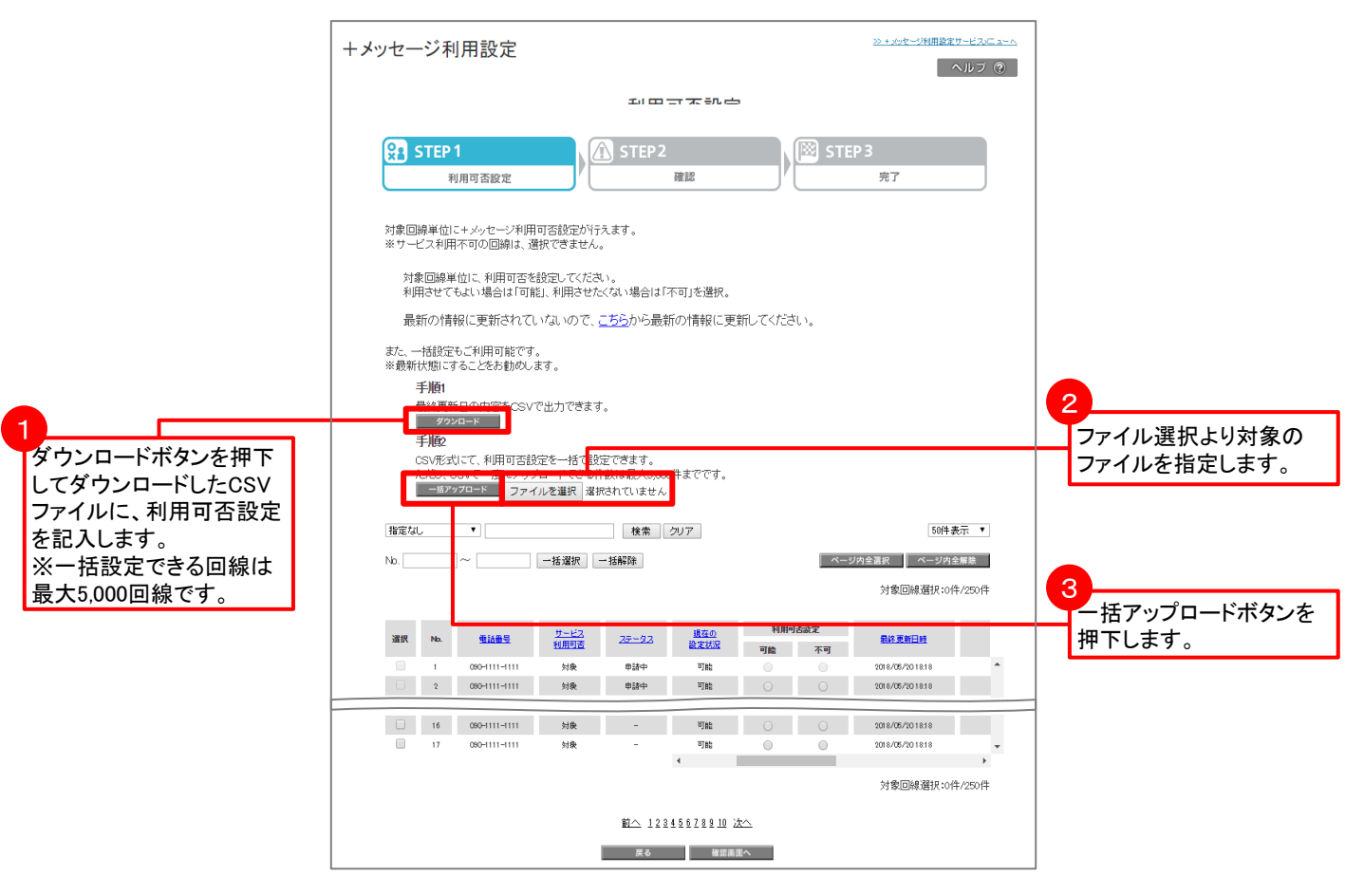

#### CSVファイルのフォーマットは以下です。

| 項目       | 内容                                                                                            |   |
|----------|-----------------------------------------------------------------------------------------------|---|
| 電話番号     | 対象回線の電話番号<br>※CSVファイルの編集にMicrosoft(R) Office Excelを使用する場合、<br>電話番号の先頭の"0"が消えてしまわないよう、ご注意ください。 |   |
| サービス利用可否 | 対象回線が本サービス利用対象がどうか                                                                            |   |
| 現在の設定状況  | 対象回線の現在の設定状況                                                                                  |   |
| 利用可否設定   | ダウンロード時は空欄です。利用可とする場合は「 <b>可能</b> 」、利用不<br>可とする場合は「 <b>不可</b> 」と記入します。                        | ┠ |
| 最終更新日時   | 利用可否設定の完了時間または、回線同期処理を行った時間                                                                   |   |
| グループ名    | 対象回線が所属しているグループ                                                                               |   |
| 氏名       | 対象回線の利用者の氏名                                                                                   |   |

|   | А           | В        | С       | D      | E                   | F     | G     |
|---|-------------|----------|---------|--------|---------------------|-------|-------|
| 1 | 電話番号        | サービス利用可否 | 現在の設定状況 | 利用可否設定 | 最終更新日時              | グループ名 | 氏名    |
| 2 | 07011001231 | 対象       | 可能      |        | 2018/05/26 14:48:09 | 営業1課  | 管理者太郎 |
| 3 | 07011001452 | 対象       | 可能      | 不可     |                     |       | 管理者太郎 |
| 4 | 07011001453 | 対象       | 不可      | 可能     | 2018/05/26 14:52:44 |       | 管理者太郎 |

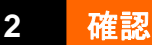

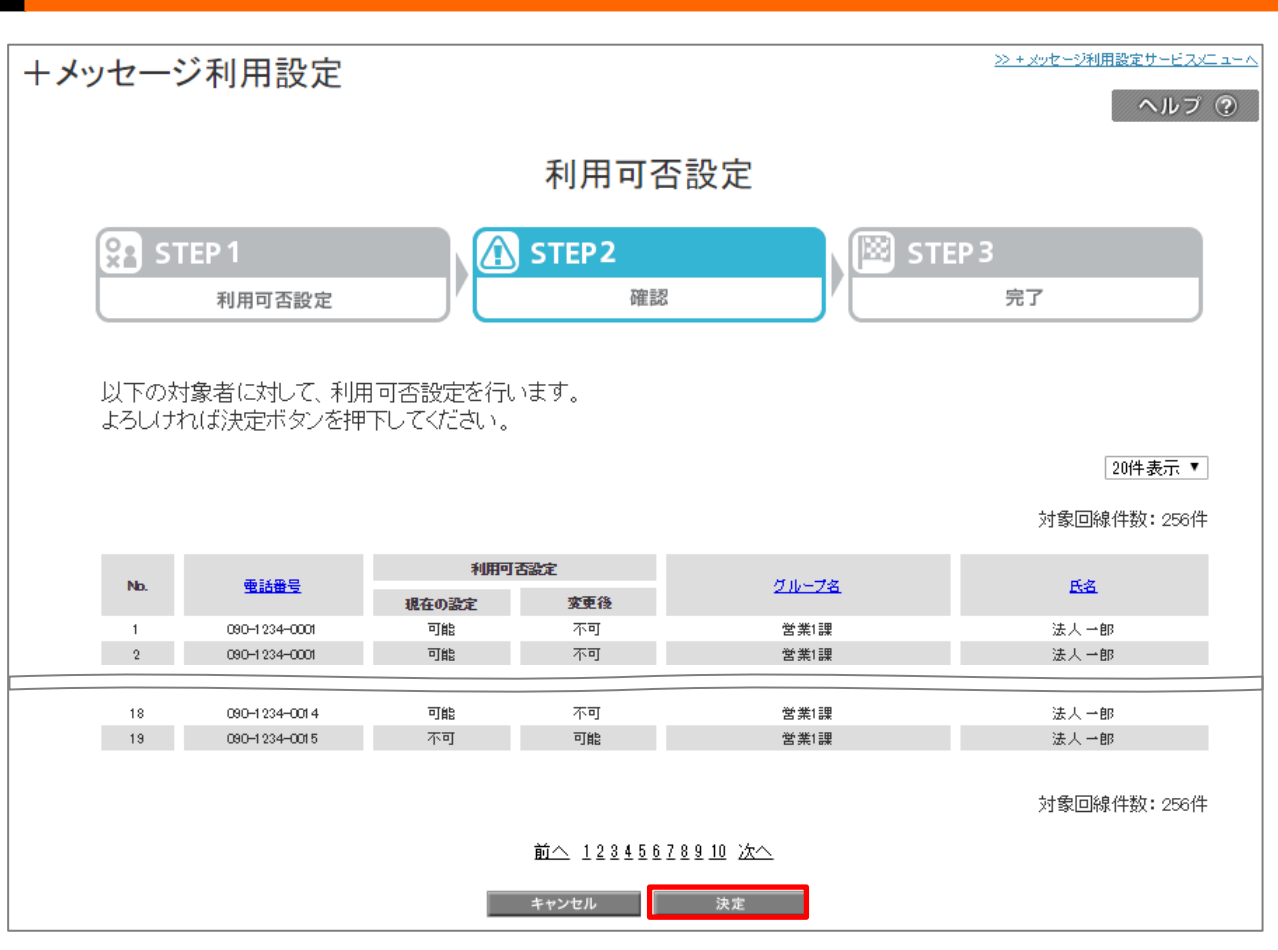

内容を確認し、決定ボタンを押下します。内容を修正する場合は、「キャンセル」を押下すると前画面に戻ります。

## 受付完了

3

| +メッセージ利用設定       |                      | <u>&gt;&gt; + メッセージ利用設定サービスメニューへ</u><br>ヘルブ ⑦ |
|------------------|----------------------|-----------------------------------------------|
|                  | 利用可否設定               |                                               |
| STEP 1<br>利用可否設定 | A STEP2<br>確認        | New Step 3<br>完了                              |
|                  | 利用可否設定を受け付けました<br>のK | •                                             |

#### 設定変更の申請受付が完了します。

1

#### 管理者が操作した履歴を参照することができます。 操作履歴の保持期間は93日間です。

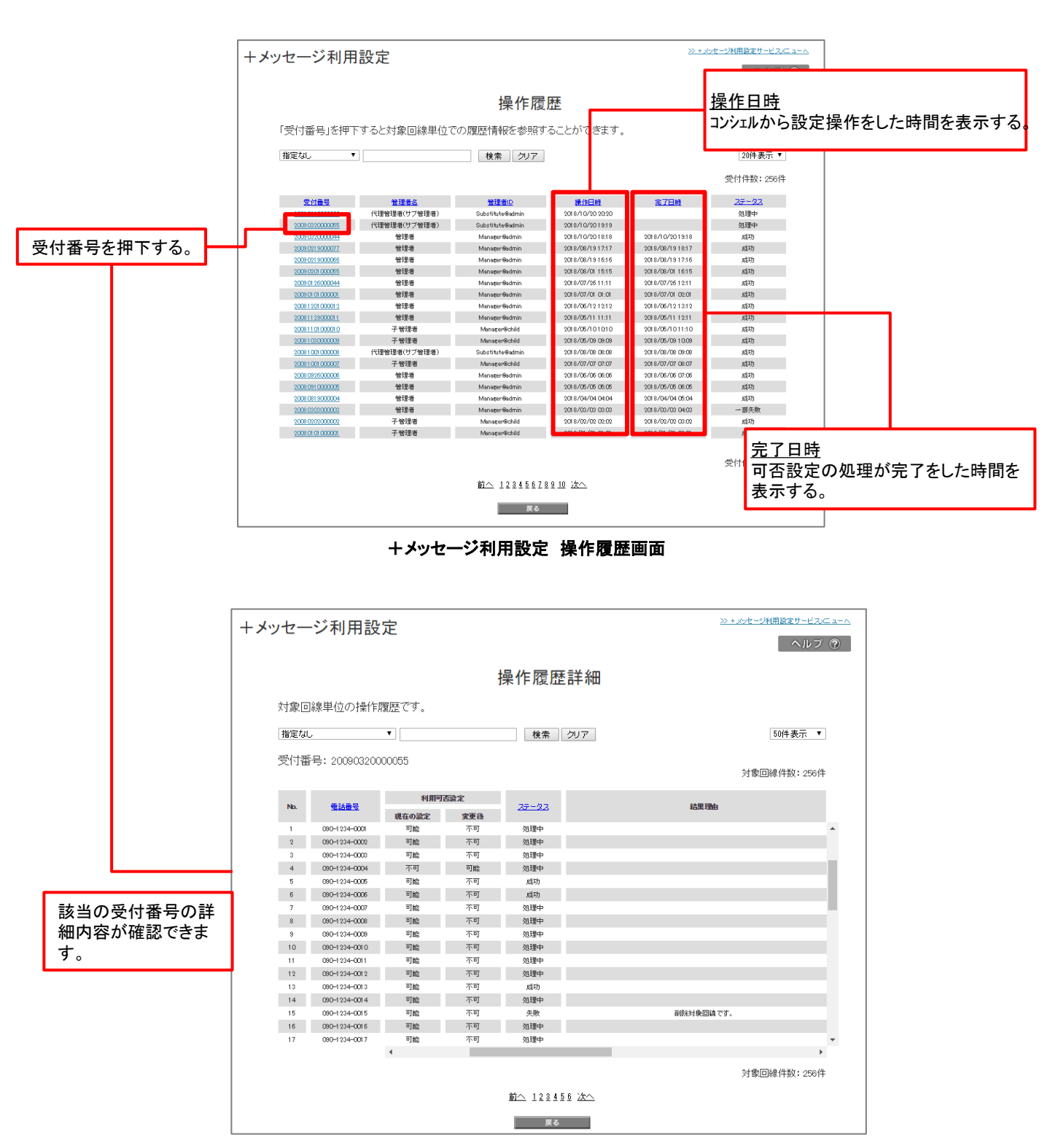

+メッセージ利用設定 操作履歴詳細画面

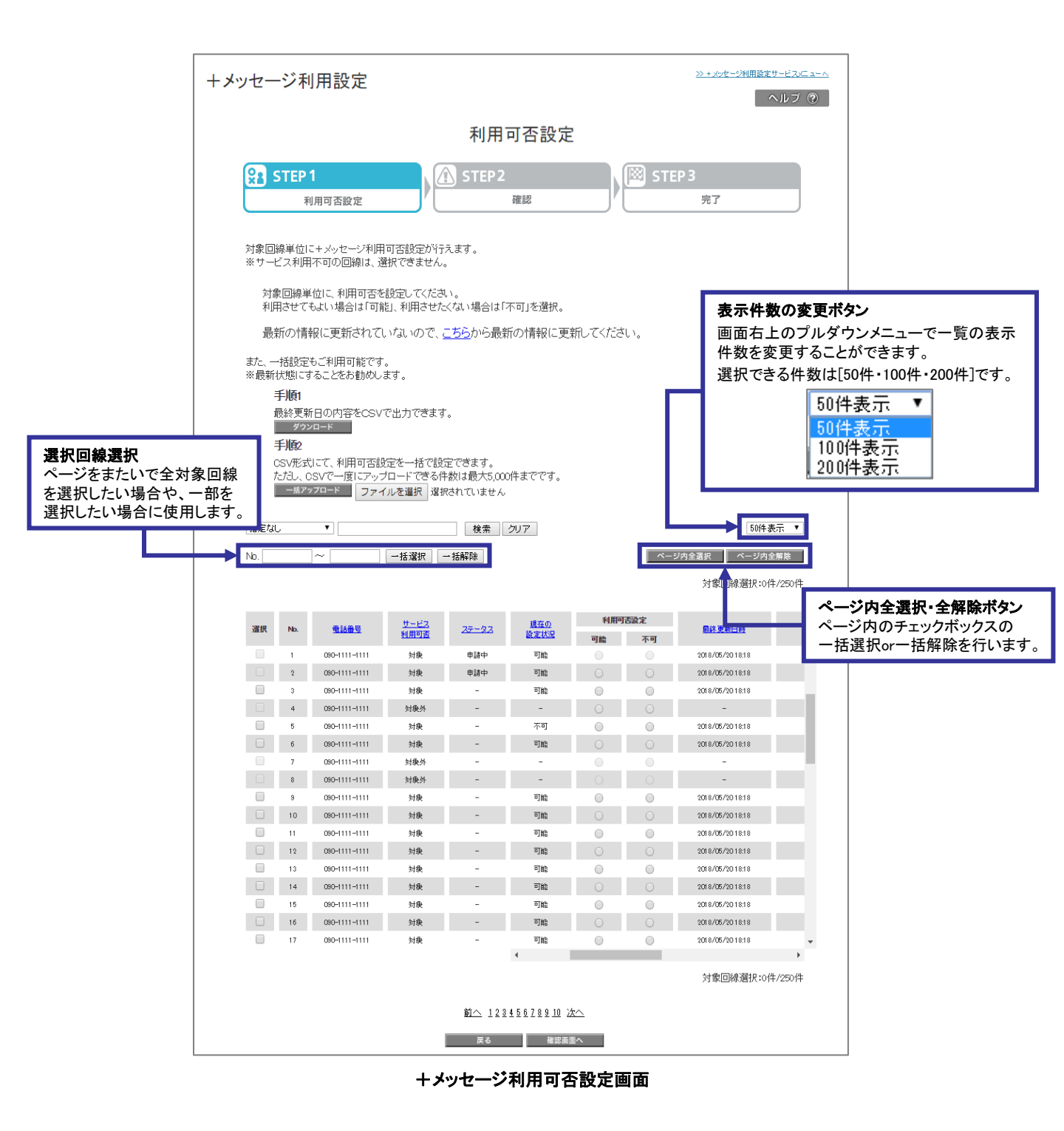

# +メッセージ利用設定 不可の場合 Andorid版

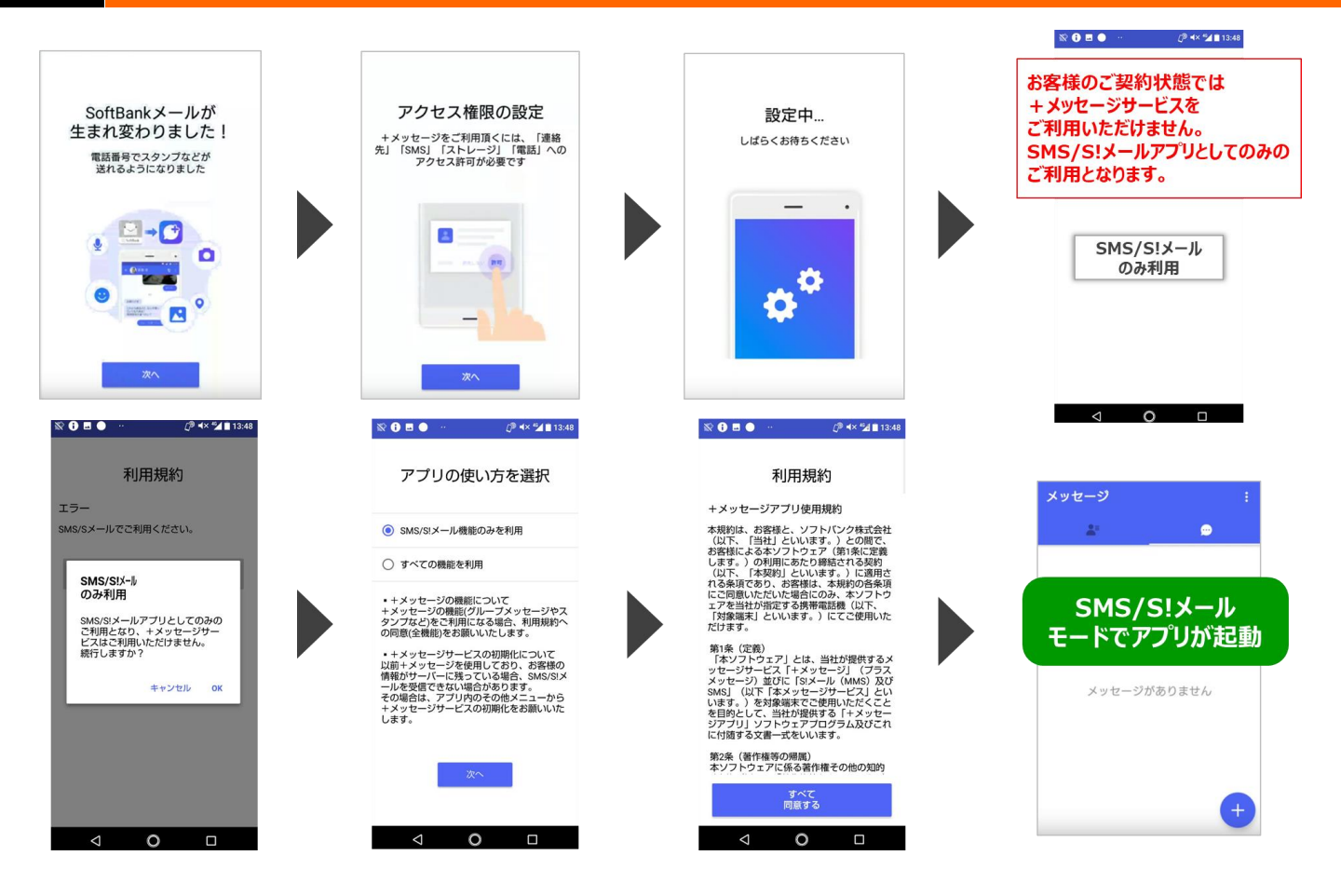

2

1

# +メッセージ利用設定 不可の場合 iOS版

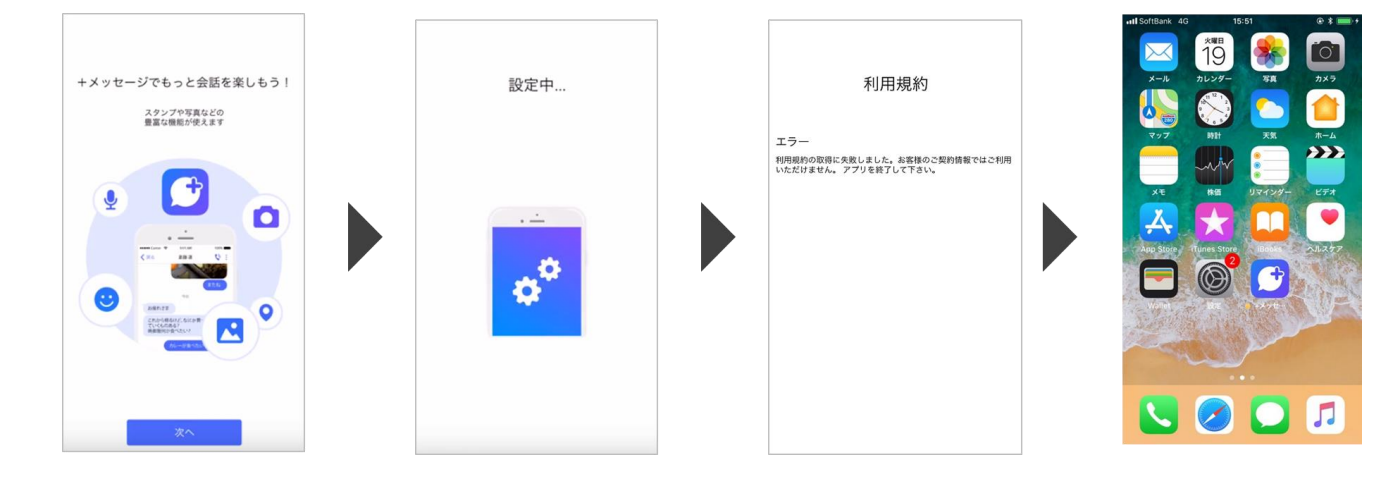

以下の手順で利用可となります。

3

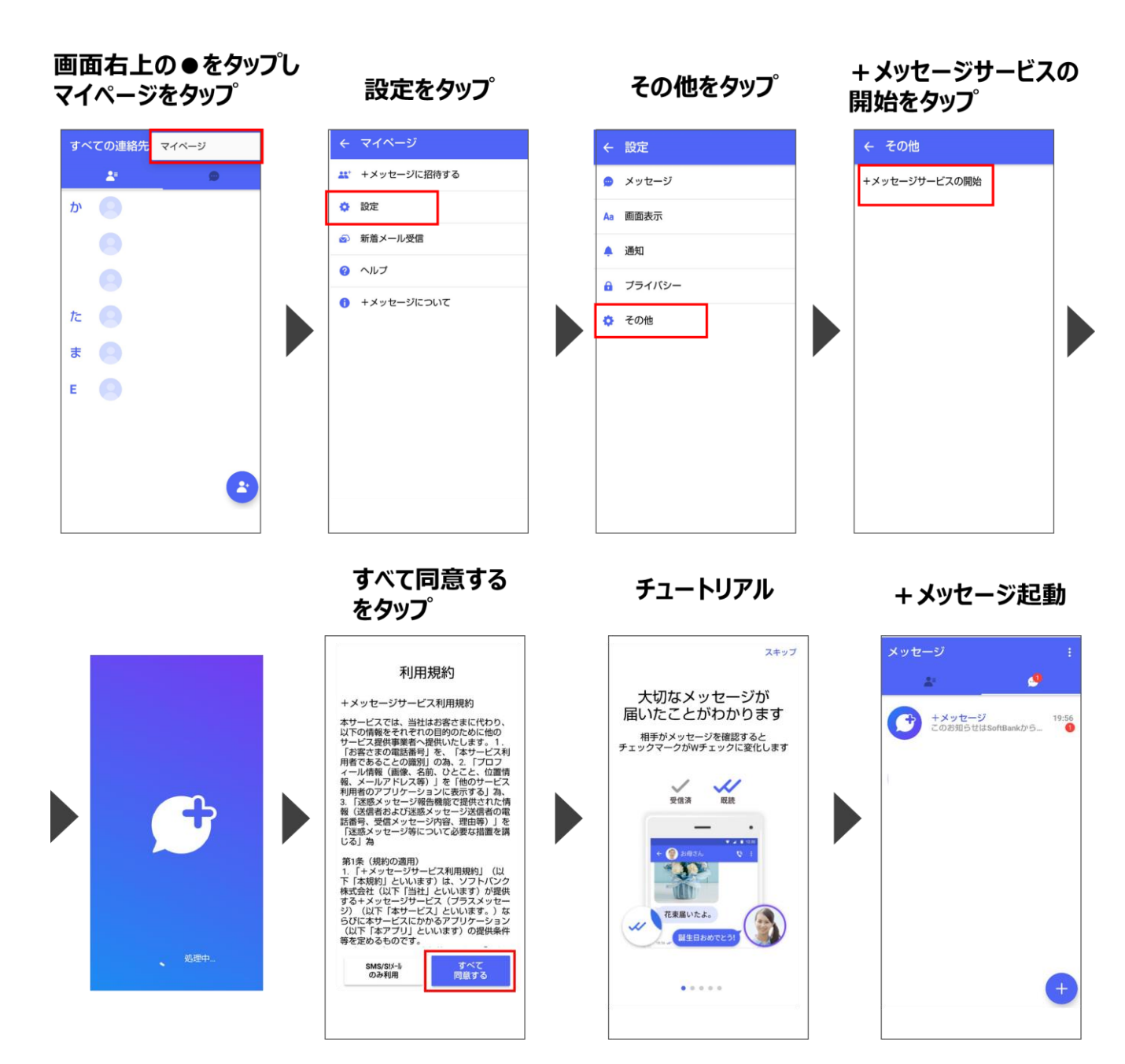

<u>!</u> ご注意

上記操作を行わなかった場合でも、規制解除後1週間以内に自動で+メッセージが利用できる状態になります。

以下の手順で利用可となります。

4

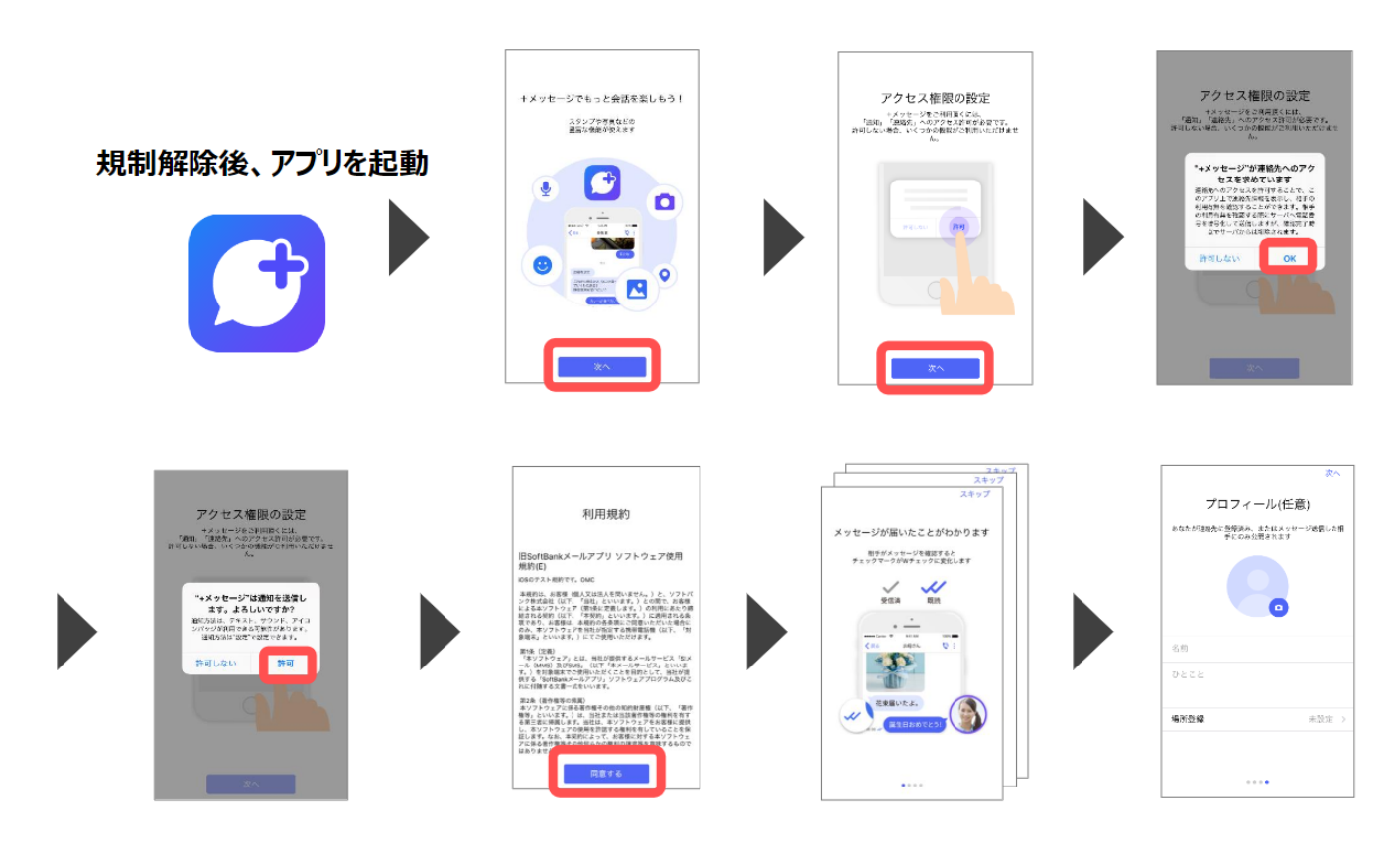